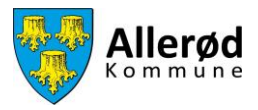

## Vejledning til at oprette en foreningsansvarlig- eller holdansvarlig i Foreningsportalen

## Indhold

| Sådan opretter du en foreningsansvarlig i Foreningsportalen | . 2 |
|-------------------------------------------------------------|-----|
| Sådan opretter du en holdansvarlig i Foreningsportalen      | . 8 |

Ønsker du at blive oprettet som foreningsansvarlig i Foreningsportalen, skal du kontakte de i forvejen foreningsansvarlige i din forening og få dem til at oprette dig.

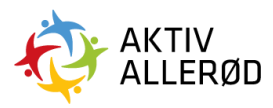

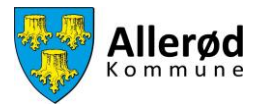

## Sådan opretter du en foreningsansvarlig i Foreningsportalen

Gå ind på www.aktivalleroed.dk og klik på "Log ind" og "Foreningsportalen" øverst på siden. Nedenstående side kommer frem, vælg herefter Log Ind.

| FORENINGSPORTALEN                                                                                            |  |
|----------------------------------------------------------------------------------------------------|--|
|                                                                                                    |  |
|                                                                                                    |  |
|                                                                                                    |  |
|                                                                                                    |  |
| FORENINGSPORTALEN                                                                                            |  |
| Her kan du i Demo Kommune håndtere facilitets-<br>og tilskudsansøgninger samt vedligeholde dine<br>stamdata. |  |
| LOG IND                                                                                                    |  |
| Log ind for at benytte Foreningsportalen                                                                     |  |
| © Foreningsportalen • Alle rettigheder forbeholdes •<br>BRND BOOKING ApS • 2022                              |  |
|                                                                                                    |  |

Udfyld e-mail og adgangskode og klik på "Log Ind".

| 1000          |                   |  |
|---------------|-------------------|--|
| Log ind       | Glemt adgangskode |  |
| E-mail *      |                   |  |
| Adgangskode * | ٥                 |  |
| Husk mig      | LOG IND           |  |
|               |                   |  |

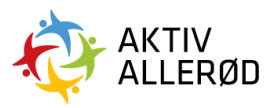

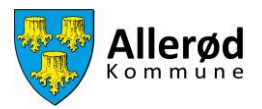

Herefter åbner forsiden.

| ≡ FOR    | ENIN | GSPORTALEN Forside                                     |        |                           | Demo badmint    | tonklub DE     |
|----------|------|--------------------------------------------------------|--------|---------------------------|-----------------|----------------|
| Forside  |      | Emner til behandling<br>Emne                           |        | Tidligste ansøgningsdato  | Deadline        |                |
| Kommunen |      | Demo Fordelingsperiode 21-26 - Klik her for at ansage. | ● →    | 01. oktober 2021 kl. 00:0 | 0 31. oktober 2 | 2025 kl. 00:00 |
|          |      | Krav til foreningen                                    | Navn   | Ans                       | øgningsfrist 💌  | Status         |
|          |      | RegnskabiÅrsopgørelse - foreninger (dokumenter)        | Regn   | skab/Årsopgørelse 2021 3  | 1. oktober 2021 | Mangler        |
|          |      | Vedtægter - Foreninger (dokumenter)                    | Vedta  | egter 3                   | 1. oktober 2021 | Mangler        |
|          |      | Referat af generalforsamling - foreninger (dokumen     | 1 > >1 | at af generalforsamling 3 | 1. oktober 2021 | Mangler        |

Ude i menuen i venstre side klikker du på "Kommunen"  $\rightarrow$  "Ansvarlige"  $\rightarrow$  "Foreningsansvarlige".

|         | FORENINGSPORTALEN Forside                                       |                |                                            |                       |                |
|---------|-----------------------------------------------------------------|----------------|--------------------------------------------|-----------------------|----------------|
| Forside | <ul> <li>Foreningen</li> <li>Tider &amp; faciliteter</li> </ul> |                |                                            |                       |                |
| Kommune | > Tilskud                                                       |                | <ul> <li>Tidligste ansøgningsda</li> </ul> | ato Deadline          |                |
|         | B Foreningsansvarlige                                           | for at ansage. | 01. oktober 2021 k                         | L 00:00 31. oktober 2 | 2025 kl. 00:00 |
|         | A Holdansvarlige B Bestyrelse                                   | < 🚺 >          |                                            |                       |                |
|         | > Diverse                                                       |                |                                            |                       |                |
|         |                                                                 |                |                                            |                       |                |
|         |                                                                 |                |                                            |                       |                |
|         |                                                                 |                | Navn                                       | Ansøgningsfrist 👻     | Status         |
|         |                                                                 | umenter)       | Regnskab/Årsopgørelse 2021                 | 31. oktober 2021      | Mangler        |
|         |                                                                 |                | Vedtægter                                  | 31. oktober 2021      | Udført         |
|         |                                                                 | (dokumen       | Referat af generalforsamling               | 31. oktober 2021      | Mangler        |
|         |                                                                 | ic c (1) > 51  |                                            |                       |                |

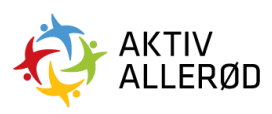

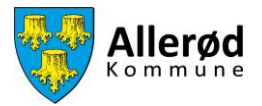

På denne side kan du se, hvem som på nuværende tidspunkt er foreningsansvarlige.

| ≡ ғоі    | RENIN | IGSPORTALEN Foreningsansvarlige |                        |            | Demo badmintonklub |          | 8  |   |
|----------|-------|---------------------------------|------------------------|------------|--------------------|----------|----|---|
| Forside  |       | $\oplus$                        |                        |            | Søg                |          |    |   |
|          |       | Fulde navn                      | E-mail                 | Status     | •                  | Handling |    |   |
| Kommunen |       | Demo Person                     | demoperson@brnd.com    | Accepteret |                    |          | -  | - |
|          |       | Jalpesh Amrutiya                | jalpesh@brnd.com       | Accepteret |                    |          | =: |   |
|          |       | Søren Anthony                   | soren1@brnd.com        | Accepteret |                    |          | -  |   |
|          |       | Test Test                       | test@test.dk           | Inviteret  |                    |          | =: |   |
|          |       |                                 | к ( <mark>1</mark> ) л |            |                    |          |    |   |

For at oprette en ny foreningsansvarlige klikkes på + ikonet.

| ≡ FOREN  | INGSPORTALEN Foreningsansvarlige |                     | Demo badmintonklu | • 🗉 🛱 💶  |
|----------|----------------------------------|---------------------|-------------------|----------|
| Forside  | ÷                                |                     | Søg               |          |
|          | Fulde navn                       | E-mail              | Status            | Handling |
| Kommunen | Demo Person                      | demoperson@brnd.com | Accepteret        | =        |
|          | Jalpesh Amrutiya                 | jalpesh@brnd.com    | Accepteret        |          |
|          | Søren Anthony                    | soren1@brnd.com     | Accepteret        | =        |
|          | Test Test                        | test@test.dk        | Inviteret         | =        |
|          |                                  |                     |                   |          |

Indtast e-mailadresse på den du ønsker at oprette som foreningsansvarlig og klik på "Tilføj"

| ≡ FOI    | RENINGSPORTALEN Foreningsansvarlige |                                           | Demo badmintonkl | ub 🖾 🛱 📴 |
|----------|-------------------------------------|-------------------------------------------|------------------|----------|
| Forside  | (+)<br>Fulde navn                   | E-mail                                    | Sog              | Handling |
| Kommunen | Demo Person                         | demoperson@brnd.com                       | Accepteret       |          |
|          | Jalpesh Amrutiya                    | jalpesh@brnd.com                          | Accepteret       |          |
|          | Søren Anthony                       | (i)                                       | Accepteret       |          |
|          | Test Test                           | Tilføj foreningsansvarlig                 | Inviteret        |          |
|          |                                     | Indtast e-mail på personen du vil tilføje |                  |          |
|          |                                     | Indtast e-mail adresse                    |                  |          |
|          |                                     | TILFOJ ANMULLÊR                           |                  |          |

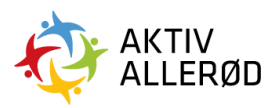

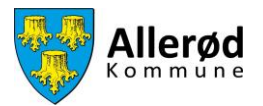

Indtast herefter fornavn og efternavn på den du ønsker at oprette som foreningsansvarlig. Herefter trykkes på gem.

| ≡ FOR    | ENINGSPORTALEN Foreningsansv | varlige                                                                                 | Demo badmintor | nklub 🗄 🖨 💽  |
|----------|------------------------------|-----------------------------------------------------------------------------------------|----------------|--------------|
| Forside  | (+)<br>Fulde navn            | E-mail                                                                                  | Seg Seg        | <br>Handling |
| Kommunen | Demo Person                  | demoperson@brid.com                                                                     | Accepteret     | =            |
|          | Jatpesh Amrutiya             |                                                                                         | Accepteret     |              |
|          | Søren Anthony                |                                                                                         | Accepteret     |              |
|          | Test Test                    | Den indtastede e-mailadresse findes ikke i<br>systemet og brugeren skal derfor oprettes | Inviteret      |              |
|          |                              | Indtast Fornavn                                                                         |                |              |
|          |                              | Indtast Efternavn                                                                       |                |              |
|          |                              | GEM ANNULLÉR                                                                            |                |              |

Du vil nu blive spurgt om du vil en invitation til Foreningsportalen til den oplyste mailadresse nu eller senere.

Hvis du klikker "send nu" vil en invitation blive sendt til mailadressen med det samme, klikker du "send senere", vil der ikke blive sendt en invitation til mailadressen og dette skal du i stedet huske at gøre senere.

Vi opfordrer til at sende med det samme.

| ≡ FOI    | RENINGSPORTALEN Foreningsansvarlige |                               |            |  |
|----------|-------------------------------------|-------------------------------|------------|--|
| Forside  | (+)<br>Eilde nam                    | Email                         | (Seg       |  |
| Kommunen | Demo Person                         | demoperson@bmd.com            | Accepteret |  |
|          | Jalpesh Amrutiya                    | jalpesh@brnd.com              | Accepteret |  |
|          | Søren Anthony                       | soren1@brnd.com               | Accepteret |  |
|          | Test Test Thilde Gram Bredskov      |                               | Inviteret  |  |
|          |                                     | Vil du sende nu eller senere? |            |  |
|          |                                     | SEND NU SEND SENERE           |            |  |
|          |                                     |                               |            |  |

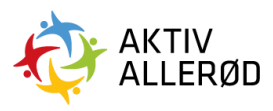

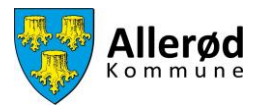

Status vil være markeret med "Inviteret" indtil personen har accepteret invitation og har fået adgang til Foreningsportalen. Herefter vil status ændre sig til "Accepteret".

| = FOREN  | VINGSPORTALEN Foreningsansvarlige |                     | Demo badmintonkluk | . 🗄 🖨 📴  |
|----------|-----------------------------------|---------------------|--------------------|----------|
| Forside  | Ð                                 |                     | Søg                | <b></b>  |
|          | Fulde navn                        | E-mail              | Status             | Handling |
| Kommunen | Demo Person                       | demoperson@brnd.com | Accepteret         | =1       |
|          | Jalpesh Amrutiya                  | jalpesh@brnd.com    | Accepteret         |          |
|          | Saren Anthony                     | soren1@brnd.com     | Accepteret         | =        |
|          | Test Test                         | test@test.dk        | Inviteret          | -        |
|          | Thilde Gram Bredskov              | thilde@brnd.com     | Inviteret          | -        |
|          |                                   | IC C I > N          |                    |          |
|          |                                   |                     |                    |          |

Du kan altid gensende en invitation ved at klikke på de tre streger i højre side, ud for den ønskede person.

|          | VINGSPORTALEN Foreningsansvarlige |                     | Demo badmintonklul | • 🖩 🛱 📭  |
|----------|-----------------------------------|---------------------|--------------------|----------|
| Forside  | Ð                                 |                     | Søg                | <b></b>  |
| <u></u>  | Fulde navn                        | E-mail              | Status             | Handling |
| Kommunen | Demo Person                       | demoperson@brnd.com | Accepteret         | -        |
|          | Jalpesh Amrutiya                  | jalpesh@brnd.com    | Accepteret         | -        |
|          | Søren Anthony                     | soren1@brnd.com     | Accepteret         | -/       |
|          | Test Test                         | test@test.dk        | Inviteret          | =        |
|          | Thilde Gram Bredskov              | thilde@brnd.com     | Inviteret          | =        |
|          |                                   | IC C (1) > >I       |                    |          |
|          |                                   |                     |                    |          |
|          |                                   |                     |                    |          |

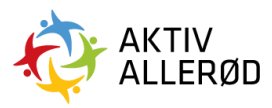

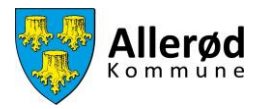

Ved at klikke på "Send Invitation" gensendes invitationen til denne person. Lige såvel som du kan oprette så kan du også her slette en Foreningsansvarlig.

| ≡ FOR    | ENINGSPORTALEN Foreningsansvarlige |                     | Demo badm  | intonklub 🗄 🛱 📴 |
|----------|------------------------------------|---------------------|------------|-----------------|
| Forside  | +<br>Fulde navn                    | E-mail              | Sag        | Handling        |
| Kommunen | Demo Person                        | demoperson@brnd.com | Accepteret | =               |
|          | Jalpesh Amrutiya                   | jalpesh@brnd.com    | Accepteret | =               |
|          | Søren Anthony                      | soren1@brnd.com     | Accepteret |                 |
|          | Test Test                          | test@test.dk        | Inviteret  | =               |
|          | Thilde Gram Bredskov               | thilde@brnd.com     | Inviteret  | Slet            |
|          |                                    | IC ( 1 > >I         |            | Send Invitation |
|          |                                    |                     |            |                 |
|          |                                    |                     |            |                 |

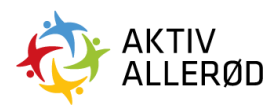

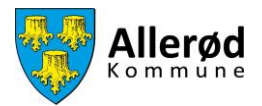

## Sådan opretter du en holdansvarlig i Foreningsportalen

I Allerød Kommune benytter vi ikke denne funktion men det kan i nogle tilfælde være en god ide at have holdansvarlige. Kontakt evt. Idræt & Folkeoplysning på <u>booking@alleroed.dk</u> for yderligere information.

Ude i menuen i venstre side klikker du på "Kommunen"  $\rightarrow$  "Ansvarlige"  $\rightarrow$  "Holdansvarlige".

| ≡ FC     | DRENINGSPORTALEN Forside                        |                        |                                              |                                      |                   |   |
|----------|-------------------------------------------------|------------------------|----------------------------------------------|--------------------------------------|-------------------|---|
| Forside  | Foreningen     Tider & faciliteter     Tideword |                        |                                              |                                      |                   |   |
| Kommunen | Ansvartige                                      | for at annage          | Tidligste ansøgningsd     01. oktober 2021 k | ato Deadline                         | 025 kl. 00:00     | - |
|          | Bestyrelse     Diverse                          |                        |                                              |                                      |                   |   |
|          |                                                 |                        | Navn                                         | Ansøgningsfrist 👻                    | Status            |   |
|          |                                                 | umentar)               | Regnskab/Årsopgørelse 2021<br>Vedtægter      | 31. oktober 2021<br>31. oktober 2021 | Mangler<br>Udført |   |
|          |                                                 | (dolumen<br> < < ① > > | Referat af generalforsamling                 | 31. oktober 2021                     | Mangler           |   |

På denne side kan du se, hvem som på nuværende tidspunkt er holdansvarlige

| ≡ FO     | RENII | NGSPORTALEN Holdansvarlige |                     |            | Demo badmintonklub |          |   |
|----------|-------|----------------------------|---------------------|------------|--------------------|----------|---|
| Forside  |       | +<br>Fulde navn            | E-mail              | Status     | Seg                | Handling |   |
| Kommunen |       | Demo Person                | demoperson@brnd.com | Accepteret |                    |          |   |
|          |       | Søren Anthony              | soren1@brnd.com     | Accepteret |                    |          | - |
|          |       |                            | к ( ) > э           |            |                    |          |   |

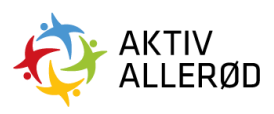

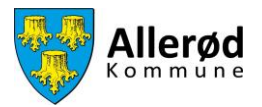

For at oprette en ny holdansvarlig klikkes på + ikonet.

| ≡ FOI    | RENING | SSPORTALEN Holdansvarlige |                     |            | Demo badmintonklub | ×=       | 8 | DE |
|----------|--------|---------------------------|---------------------|------------|--------------------|----------|---|----|
| Forside  |        | ÷                         |                     |            | Søg                |          |   |    |
|          |        | Fulde navn                | E-mail              | Status     |                    | Handling |   |    |
| Kommunen |        | Demo Person               | demoperson@brnd.com | Accepteret |                    |          | - | -  |
|          |        | Søren Anthony             | soren1@brnd.com     | Accepteret |                    |          | - |    |
|          |        |                           | IK K (1) > 31       |            |                    |          |   |    |
|          |        |                           |                     |            |                    |          |   |    |

Indtast e-mailadresse på den du ønsker at oprette som holdansvarlig og klik på "Tilføj"

| = FO     | RENINGSPORTALEN Holdansvarlige |                      | Demo badmint | onklub 📰 🖨 DE |
|----------|--------------------------------|----------------------|--------------|---------------|
| Forside  | (+)<br>Fuide navn              | E-mail               | Sag          | Handling      |
| Kommunen | Demo Person                    | demoperson@bmd.com   | Accepteret   |               |
|          | Søren Anthony                  | soren1@brnd.com      | Accepteret   |               |
|          |                                | Tilfoj holdansvarlig |              |               |

Indtast herefter fornavn og efternavn på den du ønsker at oprette som holdansvarlig og klik på "Gem"

| ≡ FOI    | <b>RENINGSPORTALEN</b> Holdansvarlig | ige                                                                                   | Demo badmintonklub 🛛 🗄 🖨 | DE |
|----------|--------------------------------------|---------------------------------------------------------------------------------------|--------------------------|----|
| Forside  | Ð                                    |                                                                                       | (Seg                     |    |
|          | Fulde navn                           | E-mail                                                                                | Status Handling          |    |
| Kommunen | Demo Person                          | demoperson@brnd.com                                                                   | Accepteret               | -  |
|          | Søren Anthony                        |                                                                                       | Accepteret               |    |
|          |                                      | Den indtastede e-mailadresse findes ikke<br>systemet og brugeren skal derfor oprettes | xe i<br>tes              |    |
|          |                                      | Indtast Fornavn                                                                       | -                        |    |
|          |                                      | Indtast Efternavn                                                                     |                          |    |

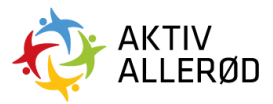

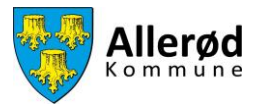

Du vil nu blive spurgt om du vil en invitation til Foreningsportalen til den oplyste mailadresse nu eller senere.

Hvis du klikker "Send Nu" vil en invitation blive sendt til mailadressen med det samme, klikker du "Send Senere", vil der ikke blive sendt en invitation til mailadressen og dette skal du i stedet huske at gøre senere.

Vi opfordrer til at sende med det samme.

| ≡ FO     | RENINGSPORTALEN Holdansvarlige |                                                      |            |          |
|----------|--------------------------------|------------------------------------------------------|------------|----------|
| Forside  | (+)<br>Fuide navo              | E-mail                                               | Seg        |          |
| 000      |                                | E-1101                                               | Status     | Handling |
| Kommunen | Gertrud Hansen                 | 100thilde@gmail.com                                  | Inviteret  |          |
|          | Demo Person                    | demoperson@brnd.com                                  | Accepteret |          |
|          | Søren Anthony                  | soren1@brnd.com                                      | Accepteret |          |
|          |                                | Vil du sende nu eller senere?<br>SEND NU BEND SENERE |            |          |

Status vil være markeret med "Inviteret" indtil personen har accepteret invitationen og har fået adgang til Foreningsportalen. Herefter vil status ændre sig til "Accepteret".

Du kan på samme måde, som beskrevet ovenfor vedr. Foreningsansvarlige, gensende en invitation til en holdansvarlig ved at klikke på de tre streger i højre side ud for den person, du ønsker at gensende en invitation til.

| ≡ FOF             | RENIN | IGSPORTALEN Holdansvartige           |                                                  | Demo badmintonklul                        | • II 🗗   | DE |
|-------------------|-------|--------------------------------------|--------------------------------------------------|-------------------------------------------|----------|----|
| Forside<br>Enside |       | Fulde navn Demo Person Søren Anthony | E-mail •<br>demoperson@bmd.com<br>soren1@bmd.com | Sag<br>Status<br>Accepteret<br>Accepteret | Handling |    |
|                   |       | Thilde Gram Bredskov                 | thilde@bmd.com                                   | Inviteret                                 | 1        |    |

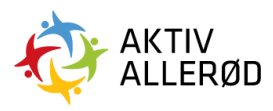